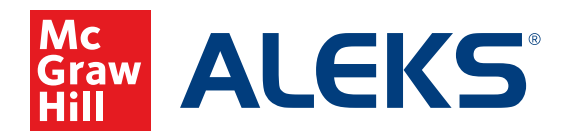

# SCHEDULING A KNOWLEDGE CHECK IN ALEKS

Set up and schedule progress-based or comprehensive Knowledge Checks to assess your students' mastery as they progress through the course.

**1.** Select the class for which you want to schedule a Knowledge Check from the **Class** drop-down menu.

| ALE | Search for Classes, Students and Assignment                          | ts 🔎   🖂 Hello Ashley 🕶   Community   Feedback |
|-----|----------------------------------------------------------------------|------------------------------------------------|
| ŵ   | CLASS »<br>Math 103 / Mathematics - LV 5 (with QuickTables) (32 🌡) 🗸 | STUDENT »<br>Enter Your Search                 |
|     | Class Administration Gradebook Reports Assign                        | nments QuickTables                             |

2. Hover over Assignments and select Assignments.

| Â   | CLASS »                                                   | STUDENT »           |  |  |  |  |
|-----|-----------------------------------------------------------|---------------------|--|--|--|--|
|     | Math 103 / Mathematics - LV 5 (with QuickTables) (32 🏝) 🗸 | Enter Your Search 👻 |  |  |  |  |
| === | Class Administration Gradebook Reports Assign             | nments QuickTables  |  |  |  |  |
|     | MANAGE                                                    |                     |  |  |  |  |
|     | » Assignments                                             |                     |  |  |  |  |
|     | » Worksheets                                              |                     |  |  |  |  |
|     |                                                           |                     |  |  |  |  |

3. Click + New Assignment and select Scheduled Knowledge Check from the drop-down menu.

| Filter 💙                                                    |     |                                 |                        |                        |                              | Search       |   | Q      |  |  |  |  |  |
|-------------------------------------------------------------|-----|---------------------------------|------------------------|------------------------|------------------------------|--------------|---|--------|--|--|--|--|--|
| New Assignment Select one or more rows to perform an action |     |                                 |                        |                        |                              |              |   |        |  |  |  |  |  |
| Scheduled Knowledge Check                                   |     | Туре                            | Start                  | Due 🗸                  | Status                       | Details      |   | Report |  |  |  |  |  |
| Homework<br>Quiz                                            | : 2 | Scheduled<br>Knowledge<br>Check | 05/13/2021<br>8:00 am  | 05/20/2021<br>6:34 pm  | Upcoming                     | -            |   | R      |  |  |  |  |  |
| Test                                                        |     | Homework                        | 04/19/2021<br>12:00 am | 05/20/2021<br>12:00 am | Open                         | 15 Questions | ۵ | Ð      |  |  |  |  |  |
| Pie Progress Goal                                           |     | Test                            | 04/26/2021             | 05/10/2021             | Closed                       | 15 Questions |   | B      |  |  |  |  |  |
| Time Goal                                                   |     |                                 | 12:00 am               | 12:00 am               |                              |              |   | ~      |  |  |  |  |  |
| Topic Goal                                                  |     | Quiz                            | 04/23/2021<br>11:59 pm | 05/07/2021<br>11:59 pm | Open - In Late<br>Submission | 15 Questions |   | Ð      |  |  |  |  |  |
| Duplicate from Another Class                                |     | Homework                        | 04/12/2021             | 04/26/2021             | Closed                       | 15 Questions |   | R      |  |  |  |  |  |

- 4. Name & Date—Decide the type of knowledge check you want to assign, then complete the fields.
  - **a. Progress Knowledge Check** is similar to the Knowledge Checks that *ALEKS* automatically delivers after the student works for 5 hours AND learns 20 topics.
  - b. Comprehensive Knowledge Check is like the Initial Knowledge Check.

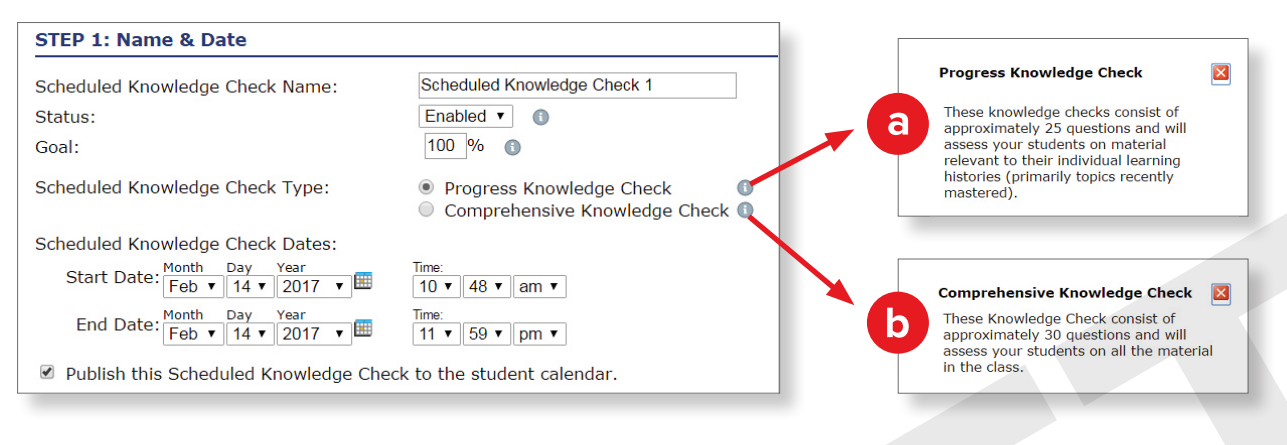

### 5. Advanced Options—

Select options to specify which students can access the Knowledge Check and when.

#### **STEP 2: Advanced Options**

## Prevent automatic Knowledge Checks up to 2 days before v the assignment starts.

Automatic Knowledge Checks will occur once the student submits the assignment OR once the due date passes.

Show Password

Assign to entire class
Assign to specific student(s)

Require Password

## Assignment Access Options: Learn more

Students must take assignment as soon as it is available
Require Password
Show Password
Show Password
If characters max,
No special characters.

Students choose when to start assignment after it is available

10 characters max. No special characters

- 6. Grading Scale—Since *ALEKS* is a mastery-based program, your grading will not follow a traditional scale. Use the sliding bars to create a grading scale.
- 7. Click Save.

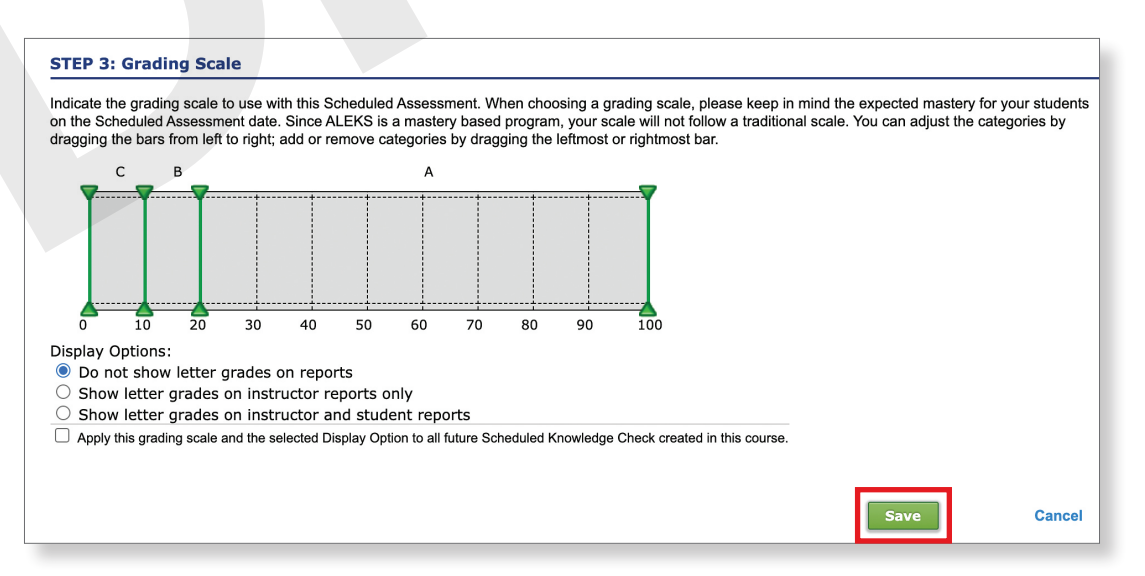

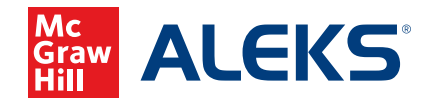